### FRED Dispense Fact Sheet

# My Health Record Emergency Access

These steps assume that your software is connected to the My Health Record system, the patient has a My Health Record and their individual healthcare identifier (IHI) has been validated in your system.

In certain circumstances (under Section 64 of the *My Health Records Act 2012*), a clinician can use the emergency access function in the My Health Record system to temporarily override any access controls that may be in place on an individual's My Health Record. All use of the emergency access provision **is monitored** by the Australian Digital Health Agency, as System Operator of the My Health Record system.

The emergency access provision may **only be used if** the healthcare provider reasonably believes:

- it is necessary to lessen or prevent a serious threat to the life, health or safety of an individual; AND
- it is unreasonable or impracticable to obtain the consent of the healthcare recipient whose My health Record is to be accessed
- OR
- access to the record is necessary to lessen or prevent a serious threat to public health or public safety.

This document outlines two scenarios where emergency access could apply

- 1) Where an individual has restricted access to their entire record
- 2) Where access to certain documents has been restricted.

### Using emergency access where an individual has restricted access to their entire My Health Record with a Record Access Code

Using emergency access will allow a clinician to view an individual's My Health Record, including any restricted information or documents (except for deleted information, hidden documents and personal health notes). When a clinician uses the emergency access function, their organisation will be granted access for 5 days. Once this period ends, all access to the individual's My Health Record reverts to their previous settings.

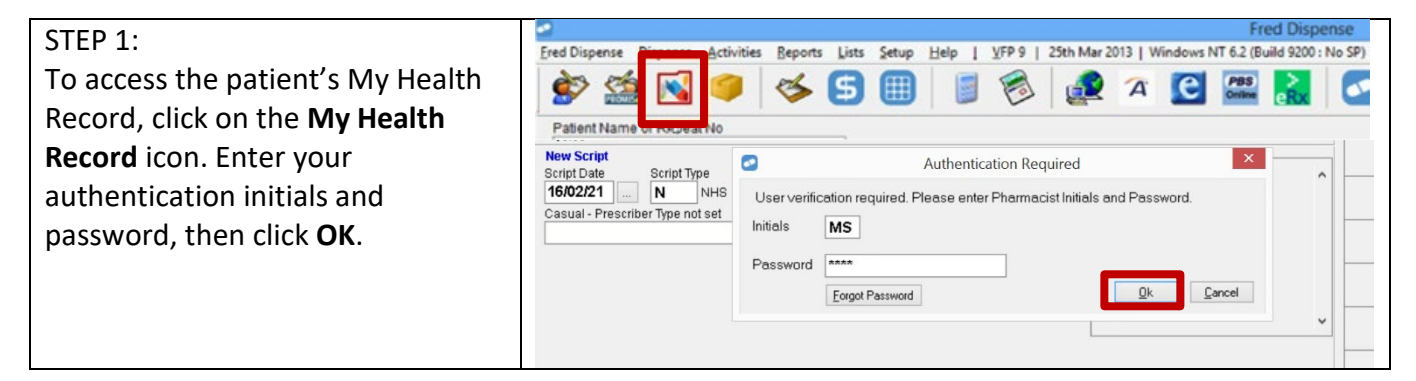

### **Emergency Access continued**

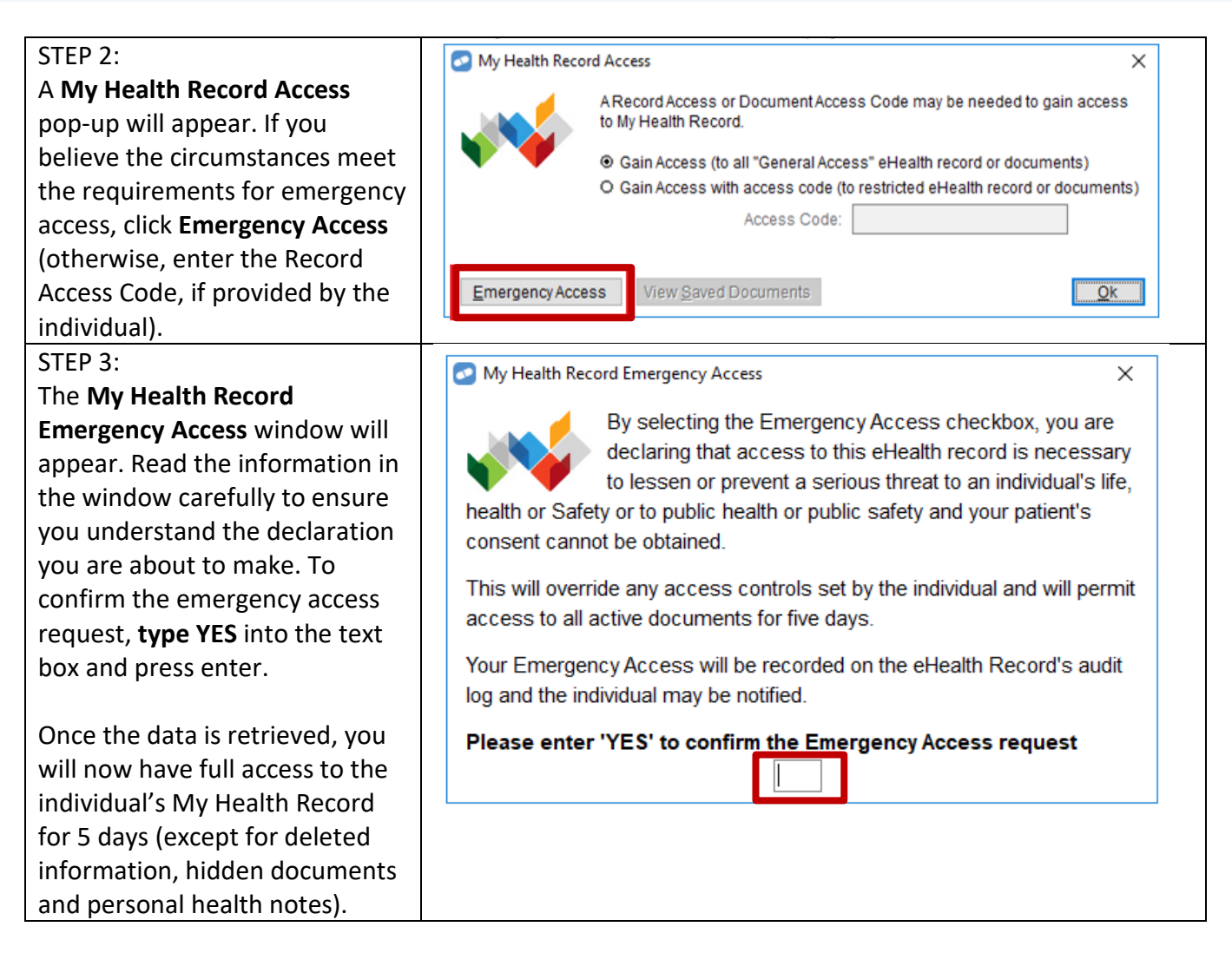

## Using emergency access where an individual has restricted access to certain documents in their My Health Record

An individual may restrict access to certain documents in their My Health Record. Where an individual has restricted access to certain documents (and not provided the clinician with an access code), the clinician can use general access to view the unrestricted content of the individual's My Health Record. There is no indication in the My Health Record to alert a clinician to the existence of any restricted documents.

When a clinician is already viewing an individual's My Health Record (general access) they may only use the emergency access function to temporarily override any access controls that may be in place to view restricted documents, if:

The healthcare provider reasonably believes:

- it is necessary to lessen or prevent a serious threat to the life, health or safety of an individual; AND
- it is unreasonable or impracticable to obtain the consent of the healthcare recipient whose My health Record is to be accessed

OR

• access to the record is necessary to lessen or prevent a serious threat to public health or public safety.

### **Emergency Access continued**

If the clinician reasonably believes overriding any access controls that may be in place on restricted documents is necessary for the reasons set out above, they may use the emergency access function. Using the emergency access function in these circumstances will allow the clinician to view restricted documents within an individual's My Health Record for 5 days, along with all other information normally visible under 'general access'.

Emergency access function where general access has already been gained

| I                              |                                                                                                    |  |  |  |  |
|--------------------------------|----------------------------------------------------------------------------------------------------|--|--|--|--|
| STEP 1:                        |                                                                                                    |  |  |  |  |
| If you are already viewing     | My Health Record view for 'MR CALEB DERRINGTON'                                                                                                    |  |  |  |  |
| the individual's My Health     | Be-Authorise Emergency Access                                                                                                    |  |  |  |  |
| Record and you believe the     | Prescription and Dispense View Clinical Documents Saved Documents Document View Medicines View           Twpe(s) of Clinical Document:         Date:                                                                                                    |  |  |  |  |
| circumstances meet the         | Default From 11.05/20 To 11.05/21 Beset Segrch                                                                                                    |  |  |  |  |
| requirements for emergency     | Advance Care Uniterior Cusadam retected Advance Care Planning Document Search Results:                                                                                                    |  |  |  |  |
| access to be used to view      | Document Type         Authoring Organisation         Organisation Type         Date Created           Pathology Overview         My Health Record         Provision and administration 2021-06-11 13:43:33 A                                                                |  |  |  |  |
| access to be used to view      | Diagnostic Imaging Overview My Health Record Provision and administration 2021-06-11 13:43:32<br>Medicare Overview My Health Record Provision and administration 2021-06-11 13:43:30<br>Medicare Overview My Health Record Provision and administration 2021-06-11 13:43:30 |  |  |  |  |
| any restricted documents in    | Tamunisation Consolidated View My Health Record         Provision and administration 2021-06-11 13:43:29           Shared Health Summary         Communicare         General Practice         2021-06-02 10:43:34                                                           |  |  |  |  |
| the individual's record, click |                                                                                                    |  |  |  |  |
| Emergency Access on the        |                                                                                                    |  |  |  |  |
| My Health Record view          |                                                                                                    |  |  |  |  |
| screen.                        |                                                                                                    |  |  |  |  |
|                                |                                                                                                    |  |  |  |  |
| STEP 2:                        | Ny Health Record Emergency Access                                                                                                    |  |  |  |  |
| The My Health Record           |                                                                                                    |  |  |  |  |
| Emergency Access window        | By selecting the Emergency Access checkbox, you are                                                                                                    |  |  |  |  |
| will appear. Read the          | declaring that access to this eHealth record is necessary                                                                                                    |  |  |  |  |
| information in the window      | to lessen or prevent a serious threat to an individual's life,                                                                                                    |  |  |  |  |
| carefully to ensure you        | health or Safety or to public health or public safety and your patient's                                                                                                    |  |  |  |  |
| understand the declaration     | consent cannot be obtained.                                                                                                    |  |  |  |  |
| you are about to make. To      | consent cannot be obtained.                                                                                                    |  |  |  |  |
| confirm the emergency          | This will override any access controls set by the individual and will permit                                                                                                    |  |  |  |  |
|                                | access to all active documents for five days.                                                                                                    |  |  |  |  |
| access request, type res       | Your Emergency Access will be recorded on the eHealth Record's audit                                                                                                    |  |  |  |  |
| Into the text box and press    | log and the individual may be potified                                                                                                    |  |  |  |  |
| enter.                         | log and the individual may be notified.                                                                                                    |  |  |  |  |
|                                | Please enter 'YES' to confirm the Emergency Access request                                                                                                    |  |  |  |  |

#### STEP 3:

If the individual has restricted access to certain documents in their My Health Record, these documents will now be displayed. You will now have full access to all documents in the individual's My Health Record for 5 days (except for deleted information, hidden documents and personal health notes).

If the individual does not have restricted documents in their My Health Record, no further documents will be displayed.

| My Health Record view for 'MR C | ALEB DERRINGTON'                                                                    |                                                       |                                      | - 0                          |
|---------------------------------|-------------------------------------------------------------------------------------|-------------------------------------------------------|--------------------------------------|------------------------------|
| <b>N</b>                        |                                                                                     |                                                       | <u>R</u> e-Aul                       | horise <u>E</u> mergency Acc |
| Prescription and Dispense Vi    | lew Clinical Documents                                                              | Saved Documents                                       | Document View                        | Medicines View               |
| om 21/06/22 Io 21/06/           | 23 Seargh Group By None                                                             | → Filter <u>B</u> y                                   | Dispense events only 🛛 🗸             |                              |
|                                 | Prescription                                                                        | and Dispense View                                     |                                      |                              |
| Grouped b                       | y Not Grouped (Excluding Prescription                                               | Items) From 21-Jur                                    | To 21-Jun-2023                       |                              |
| r Caleb DERRINGTON              | DoB 15-Jun-1933 (90y) SEX Male                                                      | e IHI 8003 6080 000                                   | 94 5922                              |                              |
| is view is not a complete r     | ecord of the individual's medicines infor                                           | START<br>mation.                                      |                                      |                              |
| edication Activity              |                                                                                     |                                                       |                                      |                              |
| 29-May-2023 Dispensed           | Levodopa-Benserazide — MADOPAR 250<br>a day — Repeat 5                              | MG TABLET: FILM COATED,                               | 100 — Three times a day — Take       | 1 tablet three times         |
| 29-May-2023 Dispensed           | Isosorbide Mononitrate — MONODUR 12<br>— Repeat 5                                   | 20MG SR TABLET: EXTENDED                              | D-RELEASE, 30 — Daily — Swallor      | w whole 1 tablet daily       |
| 29-May-2023 Dispensed           | Tiotropium — SPIRIVA 18 MICROGRAM Pe<br>capsule via the Spiriva handihaler once dai | OWDER FOR INHALATION: C<br>ly in the morning — Repeat | APSULES, 30 — Daily — Inhale th<br>5 | ne contents of 1             |
| 29-May-2023 Dispensed           | Irbesartan with Hydrochlorothiazide –<br>— Repeat 5                                 | AVAPRO HCT 300/12.5 TAE                               | BLET: FILM COATED, 30 — Daily -      | – Take 1 tablet daily        |
| 29-May-2023 Dispensed           | Rosuvastatin — CRESTOR 20MG TABLET:                                                 | FILM COATED TABLET, 30 -                              | – Daily — Take 1 tablet daily — R    | epeat 5                      |
| 29-May-2023 Dispensed           | Escitalopram — LEXAPRO 10MG TABLET:                                                 | FILM COATED, 28 — Daily -                             | - Take 1 tablet daily — Repeat 5     |                              |
| 28-Apr-2023 Dispensed           | Levodopa-Benserazide — MADOPAR 250<br>a day — Repeat 4                              | MG TABLET: FILM COATED,                               | 100 — Three times a day — Take       | 1 tablet three times         |
|                                 | Isosorbide Mononitrate - MONODUR 12                                                 | 20MG SR TABLET: EXTENDED                              | D-RELEASE, 30 — Daily — Swallor      | w whole 1 tablet daily       |
| 28-Apr-2023 Dispensed           | - Repear 4                                                                          |                                                       |                                      |                              |

For more information on emergency access, visit the Australian Digital Health Agency website: <u>https://www.digitalhealth.gov.au/healthcare-providers/initiatives-and-programs/my-health-record#emergency-access</u>

For upcoming training opportunities, visit Events and Webinars: <u>https://www.digitalhealth.gov.au/newsroom/events-and-webinars</u>

Please note:

- the Australian Digital Health Agency monitors all use of the emergency access function.
- Healthcare provider organisations may be contacted and asked to review instances of emergency access.
- data breach reporting obligations may apply if unauthorised access occurs.

For assistance contact the My Health Record helpline on **1800 723 471 or email help@digitalhealth.gov.au** 

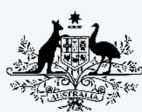

Australian Government Australian Digital Health Agency

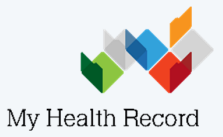